## 1. Skapa försäljningsorder på webben

Innan du skapar en försäljningsorder i Agresso måste kunden, vår referens och artiklar finnas upplagda. Är du osäker på om dessa finns, mejla till <u>kundreskontra@helsingborg.se</u>

## 1.1 Externfakturering

- 1. Klicka på fliken Kunder och försäljning
- 2. Klicka på Försäljningsorder
- 3. Sök fram kunden som ska faktureras genom att skriva kundens namn eller kundnummer i rutan Kund. Saknas kunden måste de läggas upp i Agresso, se lathund *"Lägga upp en ny kund på webben"*
- 4. Klicka på kunden
- 5. **Tabba**
- 6. **Välj vilken referens som ska stå på fakturan i rullistan under Vår referens.** Saknas en referens i rullistan, mejla till <u>ekonomisupport.slf@helsingborg.se</u> om att ni vill ha en ny referens upplagd
- 7. Fyll eventuellt i kundens referens i rutan Er referens.
- 8. Gå ner till Orderrader
- 9. Klicka på första raden under Artikel. Nu öppnas rutor.
- 10. Sök fram lämplig artikel genom att skriva i rutan under Artikel
- 11. Klicka på lämplig artikel
- 12. **Tabba**
- 13. Ändra eventuellt beskrivningen. Det är denna texten som kommer att synas på fakturan och ska kort sammanfatta vad beloppet
- 14. Fyll i antal
- 15. Fyll i á priset under Pris
- 16. **Vill du har mer information som är kopplad till artikeln klickar du på Ytterligare artikelinformation.** Exempel på ytterligare artikeltext; Deltagare: Sven Svensson och Anna Andersson
- 17. Skriv den ytterligare information i rutan Artikeltext
- 18. Gå ner till Huvudbok

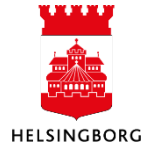

- 19. Fyll i eventuella koddelar som saknas. OBS konto och motpart får inte ändras!
- 20. Du ska ha mer än en orderrad på fakturan så upprepa punkt 9 17 för varje orderrad
- 21. Klicka på fliken Leverans
- 22. Klicka på Fakturatext
- 23. I rutan huvudtext fyller du i kortfattat vad fakturan avser
- 24. Bifoga bilaga: Klicka på Gemet uppe till höger

D

- 25. Klicka på Lägg till ett dokument
- 26. Välj Kundfakturabilaga i rullistan Dokumenttyper
- 27. Klicka på Överför
- 28. Leta upp bilagan som ska bifogas. OBS bilaga får innehålla max 10 sidor och vara max 1 mb stor. Endast en bilaga får bifogas.
- 29. Klicka på Öppna
- 30. Klicka på Spara
- 31. Stäng ner rutan dokument
- 32. Nu är du klar, klicka på Spara
- 33. Klicka på Externfakturering
- 34. Klicka på OK

## **1.2 Internfakturering**

Istället för att ange manuellt vem som är kundens referens ska man välja vilken användare man ska skicka fakturan till och ange Internt leverantörsnummer.

- 35. I rullistan Användare ange vem som ska ha fakturan. OBS ska fakturan skickas till en annan förvaltning än din egen ska du välja den användaren som börjar på INxx -Internfaktura till xx
- 36. Under Internt lev.nr skriv 10
- 37. I fliken Leverans under Fakturatext/Bottentext skriv vem som ska ha fakturan om du skickar fakturan till en annan förvaltning

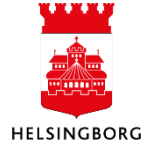